## **CONCESSIONE GOVERNATIVA - VERSAMENTO**

Ricordiamo che la gestione è presente solo nel modulo gestione deleghe; perché possa funzionare correttamente è necessario:

## Completare i dati societari

E' possibile tramite il doppio click sul nome del contribuente, visibile in gestione deleghe,

| Menu principale                                                                                                    | ļ |
|----------------------------------------------------------------------------------------------------|---|
| F24                                                                                                    |   |
| CONTRIBUENTE<br>DAX PROX DORO D'ITALIA SRU<br>Parametir contribuente<br>Tabella massimale<br>Prodotti collegati<br>Altre informazioni |   |

oppure accedendo dalla suite-> anagrafica unica;

controllare la sezione "dati societari", dove deve essere indicata la forma giuridica ed il capitale sociale.

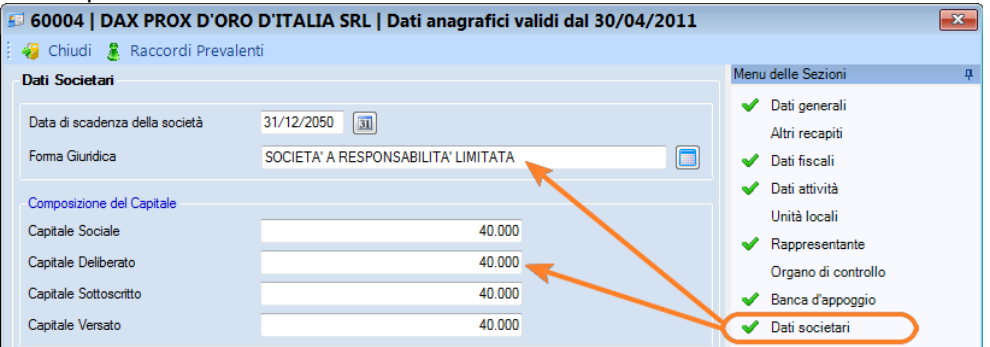

p.s. : consigliamo di controllare/completare già anche la sezione "altre informazioni" che verrà successivamente utilizzata per il "calcolo diritti camerali"

| Altre informazioni                               |                                               |   | Dati attività                           |
|--------------------------------------------------|-----------------------------------------------|---|-----------------------------------------|
|                                                  | bunale                                        |   | Unità locali                            |
| Tipo Iscrizione IMPRESE ISCRITTE NELLA SEZIONE O | RDINARIA                                      | * | Rappresentante                          |
| Numero iscrizione registro imprese 12345 De      | ata di costituzione                           |   | Organo di controllo<br>Banca d'appoggio |
| Numero iscrizione <u>R</u> EA 12345 Da           | ata di iscrizione Registro Imprese            | - | Dati societari                          |
| Numero iscrizione Albo <u>A</u> rtigiani Da      | ata di <u>c</u> ancellazione Registro Imprese |   | Responsabile CAF/intermediario          |
|                                                  |                                               |   | Dati previdenziali                      |
| Valida dati                                      |                                               |   | Soci                                    |
|                                                  |                                               |   | Altre informazioni                      |

## Avviare il calcolo / generazione della delega

Dal menu strumenti → calcolo tassa concessione governativa Se è in uso un contribuente, verrà effettuata l'elaborazione solo per quel contribuente; diversamente verranno elaborati tutti i contribuenti.

| dovuta dalle società<br>sottoscritto come ris | s di eseguire il calcolo dei i<br>già esistenti al 1° gennaio c<br>ultante dalla sezione Dati S | importo dovuto dalle s<br>dell'anno di riferimento<br>iocietari dell'anagrafic | ed è calcolata sull base del<br>a contribuente. | a viaimazione dei libri sociali. L<br>capitale sociale o fondo di dota: |
|-----------------------------------------------|-------------------------------------------------------------------------------------------------|--------------------------------------------------------------------------------|-------------------------------------------------|-------------------------------------------------------------------------|
| Selezione contribuer                          | ite                                                                                             |                                                                                |                                                 |                                                                         |
| Intervallo                                    | Da 60004                                                                                        | A 60004                                                                        |                                                 |                                                                         |
| 🔘 Filtro                                      |                                                                                                 | Filtro                                                                         |                                                 |                                                                         |
| Ordinamento                                   | Codice                                                                                          |                                                                                | <b>*</b>                                        |                                                                         |

N.B: indicare il visto su "Genera deleghe al termine dell'elaborazione" per generare un singola delega solo per la tassa concessione Governativa. (indicata anche come tassa vidimazione libri sociali)

Altrimenti sarà possibile introdurre il tributo a debito (7085) nel versamento del 16 marzo assieme all' iva, alle ritenute, etc. etc.

| oncessioni ( | Governative                                                                     |                                                                                                    |                                                           |                                                        |                                                           |
|--------------|---------------------------------------------------------------------------------|----------------------------------------------------------------------------------------------------|-----------------------------------------------------------|--------------------------------------------------------|-----------------------------------------------------------|
|              | Sono stati inseriti tutti i<br>di calcolo della Tassa<br>il modello di versamen | i dati necessari al calcolo della Tassa an<br>annuale vidimazione libri sociali oppure,<br>to F24. | nuale di vidimazione libri<br>se utilizzata l'opzione 'Go | sociali. Il bottone "Fine"<br>enera deleghe al termine | consente l'uscita dal wiza<br>dell'operazione', di genera |
| 11           | Codice Contribuent                                                              | Cognome nome/Denominazione                                                                         | Codice Fiscale                                            | Partita IVA                                            | Messaggi                                                  |
|              |                                                                                 |                                                                                                    |                                                           | A                                                      | A                                                         |
|              | 60004                                                                           | DAX PROX D'ORO - EU14 SRL                                                                          | 02504000247                                               | 02504000247                                            | Elaborato                                                 |
| 100          |                                                                                 |                                                                                                    |                                                           |                                                        | correttamente :                                           |
| 1            |                                                                                 |                                                                                                    |                                                           |                                                        |                                                           |
|              |                                                                                 |                                                                                                    |                                                           |                                                        |                                                           |
|              | Genera deleghe al                                                               | termine dell'elaborazione                                                                          |                                                           |                                                        |                                                           |
|              | CGenera deleghe al                                                              | termine dell'elaborazione ]<br>In pagate che impegnano i tributi generati                          |                                                           |                                                        |                                                           |

Proseguire nella generazione della delega come di consueto, scegliendo se effettuare o meno la compensazione e la stampa diretta del modello di versamento.